# TrialDriver

Visual Data Management for Global Clinical Trials

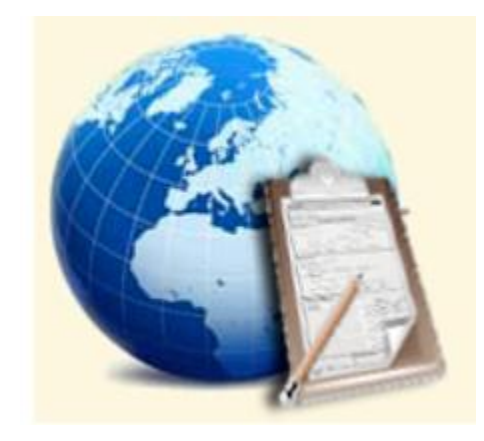

# **Electronic Investigator Forms**

E-CRFs for on-site data entry and global data transmission

## User Guide

Version 3.5

www.trialdriver.com

### The Basics

TrialDriver E-CRF were conceived to leverage the experience that clinical investigators and monitors already have with paper CRFs. The on-screen metaphor of a paper-based CRF book is maintained throughout. Data is entered into interactive CRF fields and is validated at every keystroke - color coding displays the validation status. Data is entered and saved continuously online. When ready, it is submitted to the study database in a batch mode. PDF printouts of CRF pages, patient CRF books and blank CRFs are all available on demand. Source Document Verification can be performed remotely online or on-site against printed copies of the electronic forms in the same way as in any other, paper-based study. Full 21CFR11 compliant audit trails are maintained locally and on the central study server.

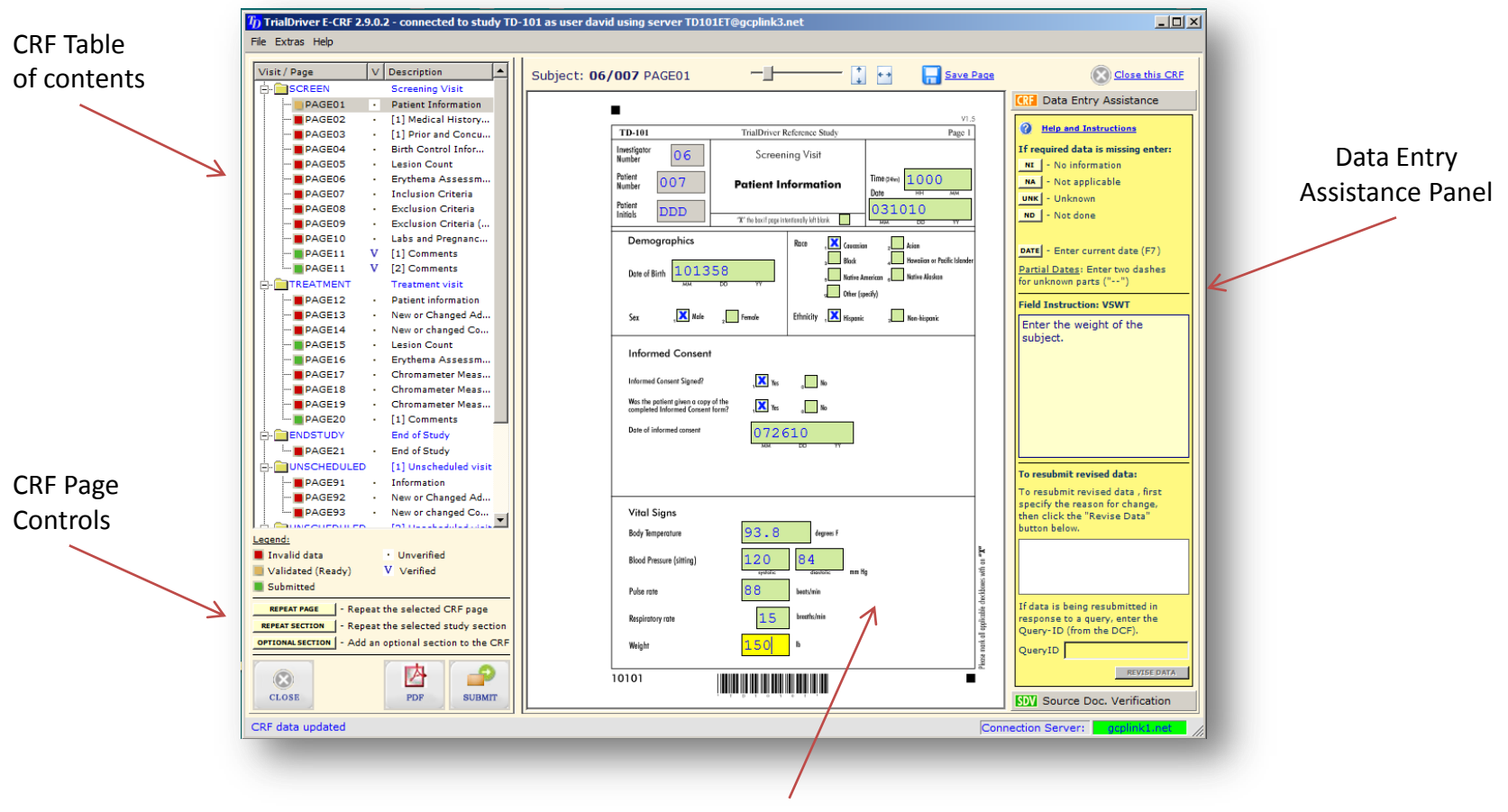

Interactive Data Entry Fields

#### **Getting Started**

TrialDriver E-CRFs are stored on a central study server, which are accessed using the TrialDriver E-CRF client application. Before starting work with a TrialDriver E-CRF, you need the following

- > The TrialDriver E-CRF client application must be installed on a PC running Windows XP, Vista or 7
- > The PC should have a broadband internet connection. (Note: If behind a Firewall, port 3306 should be open)
- > The PC can optionally be attached to a printer if E-CRF pages will be printed and stored in the patient files

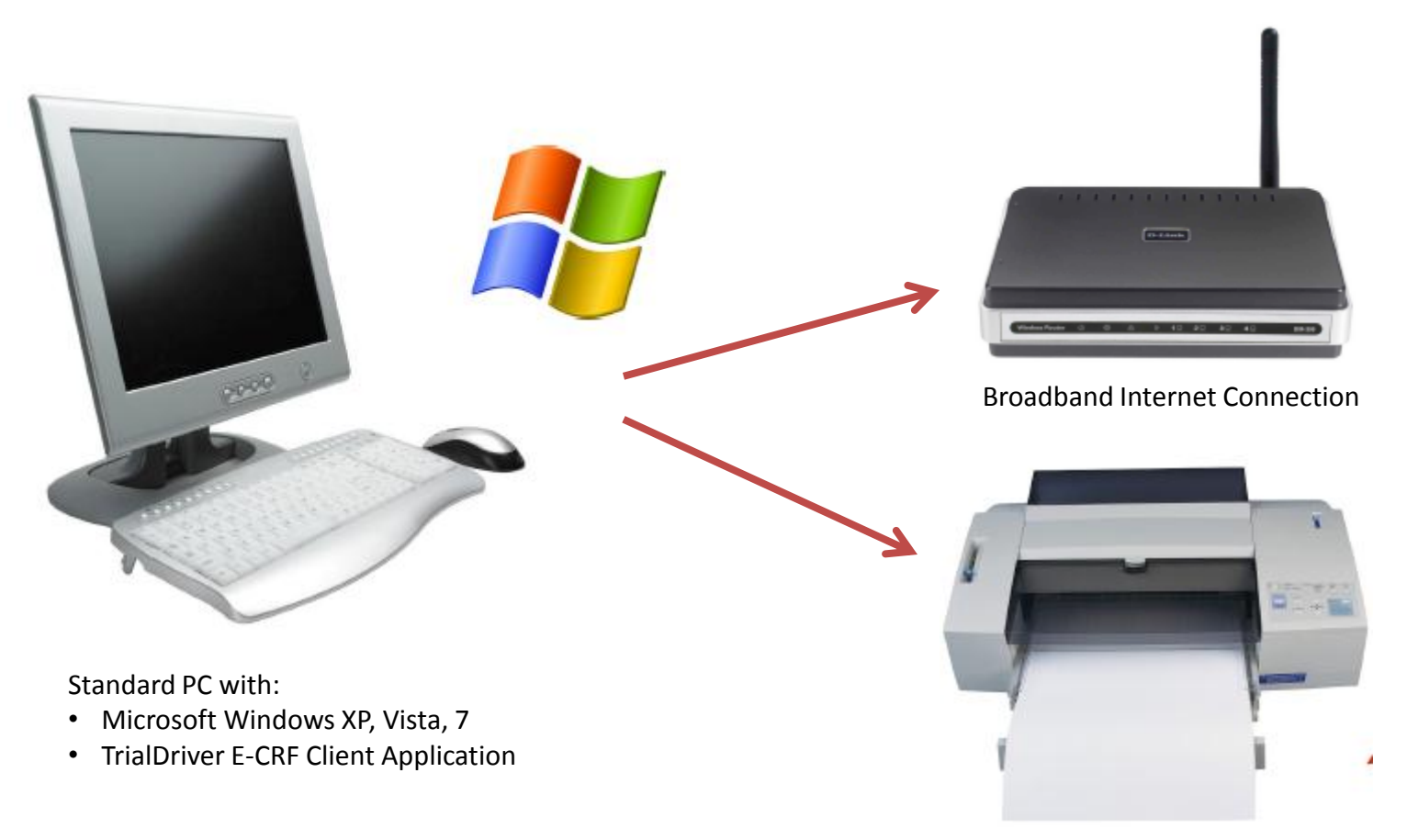

#### Logging in to the E-CRF

TrialDriver E-CRFs are password protected. When you launch the E-CRF application via the desktop icon, the first screen will ask you to provide your username and password, which will have been provided to you by the data management team. Based on the user name you provide, you will be presented with a list of studies to which you have access.

*IMPORTANT*: The TrialDriver E-CRF client requires internet access at all times.

|                                                                             | TrialDriver E-CRF 3.5.6.2              | LOGIN TO E-CRF                                                                                                    |
|-----------------------------------------------------------------------------|----------------------------------------|----------------------------------------------------------------------------------------------------|
| Online help is<br>available in all<br>screens where you<br>see this message | Image: Second term                     | <ol> <li>Enter your assigned<br/>user name, then</li> <li>Select the study<br/>with which you<br/>want to work, then</li> <li>Enter your password<br/>and click the LOGIN<br/>button</li> </ol> |
|                                                                             | Logged out of study Connection Server: |                                                                                                    |
|                                                                             | If this box is greated internet conner | een then your<br>ction is good                                                                                                    |

.. .. . .....

#### Registering and Enrolling Study Subjects

TrialDriver E-CRFs can include CRF books for multiple subjects. The subjects are pre-configured by data management and are presented in a list. At first all subjects are marked as "NOT REGISTERED". Select a subject in the list and click the "Register this Subject" link. This will display a dialog in which you will enter the initials of the subject you are registering.

If the study design calls for a screening procedure to be undertaken, the subject status after registration will appear in the list as "SCREENING", otherwise the subject status will be "ENROLLED". To complete enrollment for a "Screening" subject, click the "Enroll this Subject" link.

|                                                          |                                                                                            |                                                                      |                          |                    |                                     | 1 Register Su      | bject                                                                             | <u>?</u> ×                |
|----------------------------------------------------------|--------------------------------------------------------------------------------------------|----------------------------------------------------------------------|--------------------------|--------------------|-------------------------------------|--------------------|-----------------------------------------------------------------------------------|---------------------------|
| I) TrialDriver E-CRF 3.5.6.2 - conne<br>File Extras Help | ected to study TD-103 (LOCAL)                                                              | as user davidshepherd usin                                           | g server TD103_LOCAL@19  | .168.178.9         |                                     | 2                  | Register subject ()<br>Enter 3 characters for sub<br>Use a dash (-) if initial is | 06/008<br>Dject initials. |
| David Shepherd                                           | TrialDriver E-C<br>Electronic Investigate<br>TD-103 (LOCAL Dat<br>TrialDriver Reference St | CRF<br>or Forms for Global Clini<br>abase)<br>udy (Hybrid EDC/PAPER) | cal Trials               |                    | View Study Website Study Management |                    | Subject Initials                                                                  |                           |
| 99 - Princeton Esthetic Dermatol                         | logy                                                                                       |                                                                      |                          |                    |                                     |                    |                                                                                   |                           |
| <u>kerresn List</u>                                      |                                                                                            |                                                                      |                          |                    | Help and Instructions               |                    |                                                                                   |                           |
|                                                          | Please sele                                                                                | ct one of your assigned                                              | subjects to register and | /or enter CRF data |                                     |                    |                                                                                   |                           |
| Subject ID Initials                                      | Status Phase                                                                               | Registered =Pages T                                                  | oDo Ready Submit SDV     | Queries            |                                     |                    |                                                                                   |                           |
| 99/001 · XV2<br>99/002 · D-5                             | ENROLLED TREATMEN                                                                          | T 2012-09-29 36 28                                                   | 2 6 0                    |                    |                                     |                    |                                                                                   |                           |
| 99/003 •                                                 | NOT REGISTERED                                                                             |                                                                      |                          |                    |                                     |                    |                                                                                   |                           |
| 99/004 ·                                                 | NOT REGISTERED                                                                             |                                                                      |                          |                    |                                     |                    |                                                                                   |                           |
| 99/005 •                                                 | NOT REGISTERED                                                                             |                                                                      |                          |                    |                                     |                    |                                                                                   |                           |
| 99/006 -                                                 | NOT REGISTERED                                                                             |                                                                      |                          |                    |                                     |                    |                                                                                   |                           |
| 99/007                                                   | NOT REGISTERED                                                                             |                                                                      |                          |                    |                                     |                    |                                                                                   |                           |
| 99/009                                                   | NOT REGISTERED                                                                             |                                                                      |                          |                    |                                     |                    |                                                                                   |                           |
| 99/010 .                                                 | NOT REGISTERED                                                                             |                                                                      |                          |                    |                                     |                    |                                                                                   |                           |
| 99/011 ·                                                 | NOT REGISTERED                                                                             |                                                                      |                          |                    |                                     |                    |                                                                                   | • • • • •                 |
| 99/012 ·                                                 | NOT REGISTERED                                                                             |                                                                      |                          |                    |                                     |                    | CIICK THIS IINK T                                                                 | o register a subjec       |
| 99/013 •                                                 | NOT REGISTERED                                                                             |                                                                      |                          |                    |                                     |                    |                                                                                   |                           |
| 99/014 •                                                 | NOT REGISTERED                                                                             |                                                                      |                          |                    |                                     |                    | (or double-click a                                                                | in unregistered subjec    |
| 99/015 .                                                 | NOT REGISTERED                                                                             |                                                                      |                          |                    |                                     |                    | ·                                                                                 | <b>o</b> ,                |
| 99/016 .                                                 | NOT REGISTERED                                                                             |                                                                      |                          |                    |                                     |                    |                                                                                   |                           |
|                                                          |                                                                                            |                                                                      |                          |                    |                                     |                    |                                                                                   |                           |
|                                                          |                                                                                            |                                                                      |                          |                    |                                     |                    |                                                                                   |                           |
| & Register this Subect                                   |                                                                                            |                                                                      |                          |                    |                                     |                    |                                                                                   |                           |
| ~                                                        |                                                                                            |                                                                      |                          |                    |                                     |                    |                                                                                   |                           |
| logged in to study TD-103 (LOCA                          | L) as user davidshepherd                                                                   |                                                                      |                          |                    | Connection Server:                  | tdconnect.info 14m |                                                                                   |                           |

#### The Study Main Page

After successfully logging in to the study, you are presented with a list of your subjects. Four additional links provide access to study resources: "View Study Website" opens a web page dedicated to study management. "Email Study Management" opens your email program. "CRF Source Documents" provides access to the source documents for this study, which you can print and fill in prior to entering the data in the E-CRF. "Supplementary Documents" provides a list of miscellaneous documents which you can print.

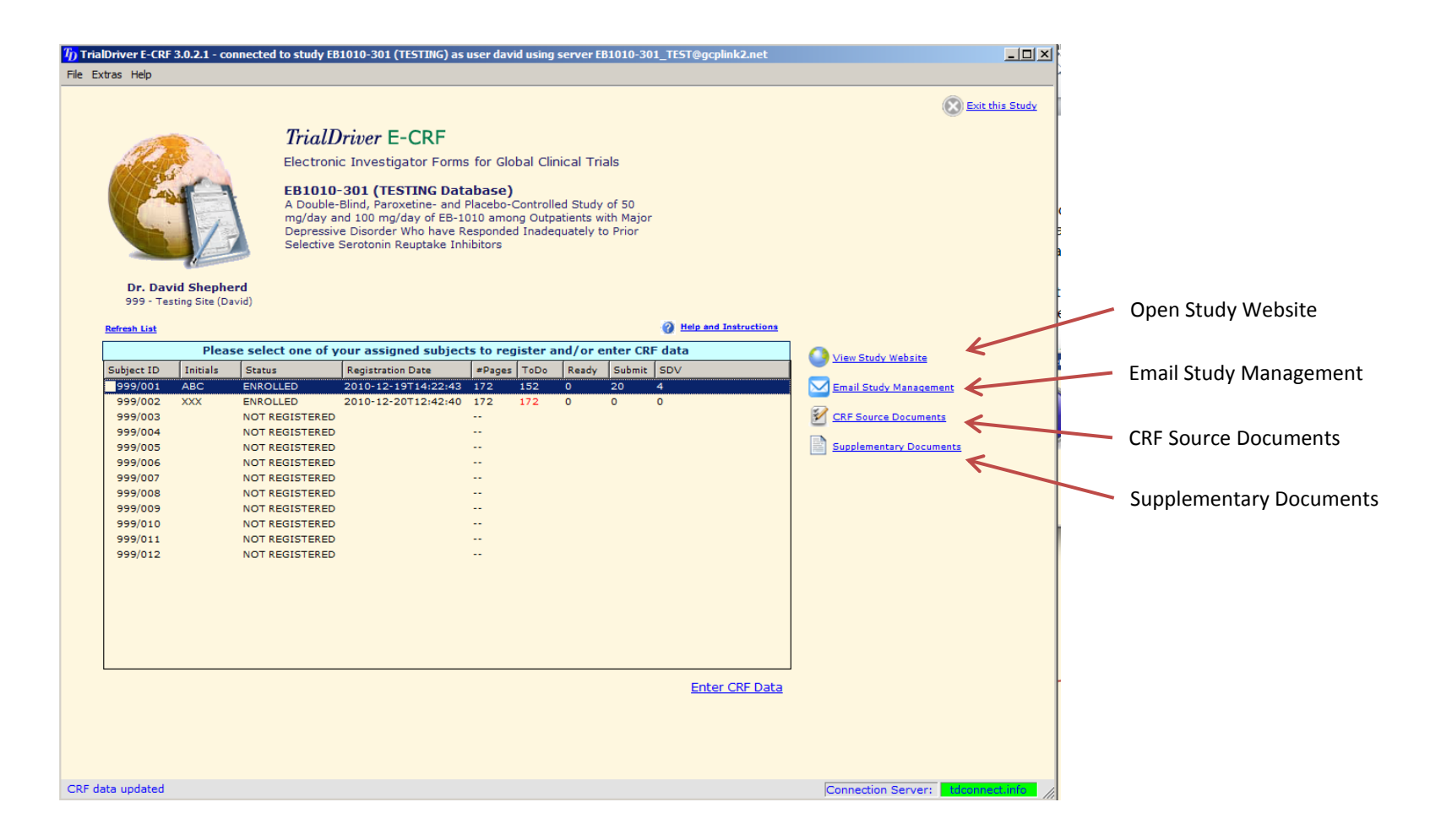

### Selecting a Subject for Data-Entry

Select one of your registered or enrolled subjects from the subject list and double-click it, or click the "Enter CRF Data" link.

#### Don't forget:

- A "SCREENING" subject will only have the CRF screening visit.
- An "ENROLLED" subject will have the entire CRF book.

| TrialDriver E-CF       | RF 3.5.6.2 - co | nnected to study TD                                              | -103 (LOCAL) a                                         | as user davids                                               | shepherd (           | using ser | ver TD10 | 3_LOCA  | L@192.16 | 8.178.9    |         |                  |                                         |                       | ×  |                                                 |
|------------------------|-----------------|------------------------------------------------------------------|--------------------------------------------------------|--------------------------------------------------------------|----------------------|-----------|----------|---------|----------|------------|---------|------------------|-----------------------------------------|-----------------------|----|-------------------------------------------------|
| File Extras Help       |                 |                                                                  |                                                        |                                                              |                      |           |          |         |          |            |         |                  |                                         |                       |    |                                                 |
| Ć                      |                 | <b>TrialDri</b><br>Electronic<br><b>TD-103 (I</b><br>TrialDriver | iver E-C<br>Investigato<br>LOCAL Data<br>Reference Stu | <b>RF</b><br>or Forms for<br><b>abase)</b><br>Jdy (Hybrid El | Global C<br>DC/PAPEF | linical T | rials    |         |          |            |         | Vie<br>Vie<br>Em | w Study Website<br>sil Study Management | Exit this Stud        | ¥  |                                                 |
| Davi<br>99 - Princeton | id Shepherd     | atology                                                          |                                                        |                                                              |                      |           |          |         |          |            |         |                  |                                         |                       |    |                                                 |
| 🛹 <u>Refrest</u>       | <u>h List</u>   | ;/                                                               |                                                        |                                                              |                      |           |          |         |          |            |         | 🕜 <u>He</u> l    | p and Instructions                      |                       |    |                                                 |
|                        |                 | I                                                                | Please selec                                           | t one of you                                                 | ır assign            | ed subj   | jects to | registe | r and/o  | r enter Cl | RF data |                  |                                         | ]                     |    |                                                 |
| Subject ID             | Initials        | Status                                                           | Phase                                                  | Registered                                                   | #Pages               | ToDo      | Ready    | Submit  | SDV      | Queries    |         |                  |                                         | 1                     |    |                                                 |
| 99/001                 | • XYZ           | ▶ REGISTERED                                                     | SCREENING                                              | 2012-09-21                                                   | 16                   | 16        | 0        | 0       | 0        |            |         |                  |                                         | 1                     |    |                                                 |
| 99/002                 | • D-S           | ENROLLED                                                         | TREATMENT                                              | 2012-09-29                                                   | 36                   | 28        | 2        | 6       | 0        |            |         |                  |                                         |                       |    |                                                 |
| 99/003                 | •               | NOT REGISTERED                                                   | >                                                      |                                                              |                      |           |          |         |          |            |         |                  |                                         |                       |    | Click this link to prove date                   |
| 99/004                 | •               | NOT REGISTERED                                                   | )                                                      |                                                              |                      |           |          |         |          |            |         |                  |                                         |                       |    | Click this link to perform data                 |
| 99/005                 | •               | NOT REGISTERED                                                   | >                                                      |                                                              |                      |           |          |         |          |            |         |                  |                                         |                       |    | · · · · · · · · · · · · · · · · · · ·           |
| 99/006                 | •               | NOT REGISTERED                                                   | >                                                      |                                                              |                      |           |          |         |          |            |         |                  |                                         |                       |    | <ul> <li>entry for a subject subject</li> </ul> |
| 99/007                 | •               | NOT REGISTERED                                                   | >                                                      |                                                              |                      |           |          |         |          |            |         |                  |                                         |                       |    |                                                 |
| 99/008                 | •               | NOT REGISTERED                                                   | >                                                      |                                                              |                      |           |          |         |          |            |         |                  |                                         |                       |    | (or double-click the subject list entry         |
| 99/009                 | •               | NOT REGISTERED                                                   | )                                                      |                                                              |                      |           |          |         |          |            |         |                  |                                         |                       |    | (or double click the subject list cliticy)      |
| 99/010                 | •               | NOT REGISTERED                                                   | )                                                      |                                                              |                      |           |          |         |          |            |         |                  |                                         |                       |    |                                                 |
| 99/011                 | •               | NOT REGISTERED                                                   | )                                                      |                                                              |                      |           |          |         |          |            |         |                  |                                         |                       |    |                                                 |
| 99/012                 | •               | NOT REGISTERED                                                   | )                                                      |                                                              |                      |           |          |         |          |            |         |                  |                                         |                       |    |                                                 |
| 99/013                 | •               | NOT REGISTERED                                                   | <b>)</b>                                               |                                                              |                      |           |          |         |          |            |         |                  |                                         |                       |    |                                                 |
| 99/014                 | •               | NOT REGISTERED                                                   | >                                                      |                                                              |                      |           |          |         |          |            |         |                  |                                         |                       |    |                                                 |
| 99/015                 | •               | NOT REGISTERED                                                   | )                                                      |                                                              |                      |           |          |         |          |            |         |                  |                                         |                       |    |                                                 |
|                        |                 |                                                                  |                                                        |                                                              |                      |           |          |         |          |            |         |                  | Enter CRF Data                          |                       |    |                                                 |
| Logged in to stud      | y TD-103 (LC    | CAL) as user davids                                              | hepherd                                                |                                                              |                      |           |          |         |          |            |         |                  | Connection Server                       | r: tdconnect.info 14m | 11 |                                                 |

#### Navigating the E-CRF (Main Screen)

The E-CRF screen is divided into 3 main areas:

- > At left is the CRF Table of Contents (TOC). Click an entry in this list to display the corresponding CRF page. Beneath the TOC are controls which allow to create repeating pages and sections, create PDFs and submit CRF data
- > In the middle is the image of the CRF page, overlaid with interactive data input fields. Page Zoom controls are at top.
- At right is Data Entry Assistance panel and the "Reason for Change" box, which enables data re-entry for pages which have already been submitted.

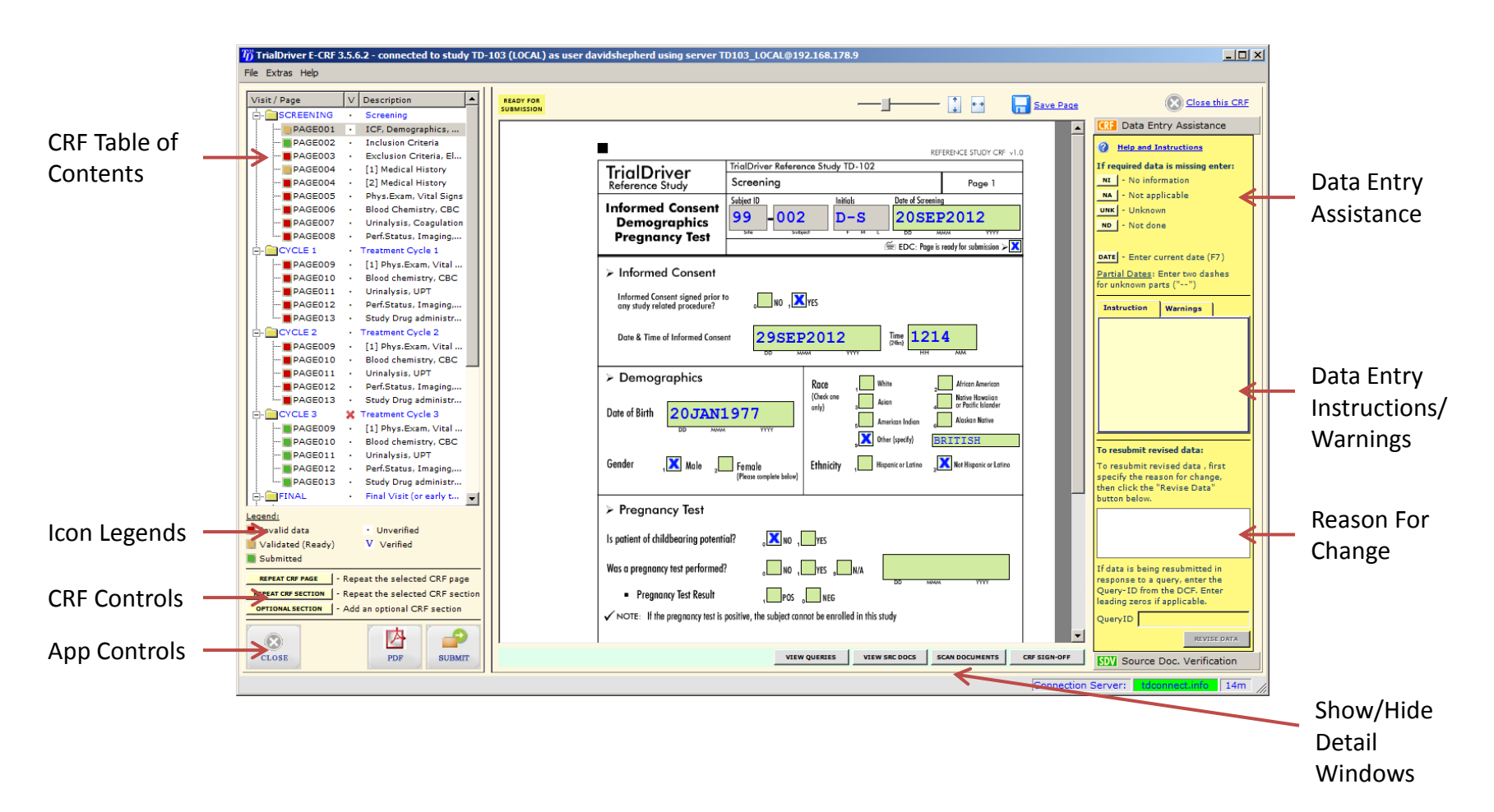

#### Navigating the E-CRF (Visit Summaries)

Clicking on a Visit item in the E-CRF Table of Contents displays a Visit Summary

- > The list display the page name, page status, submission and SDV details and the page description.
- Some visits (but not all) are allowed to be marked "Not Done" in this case extra controls will appear on the visit summary sheet. (if a subject terminates early, this can be useful to mark all visit pages 'Not Done' in one operation)

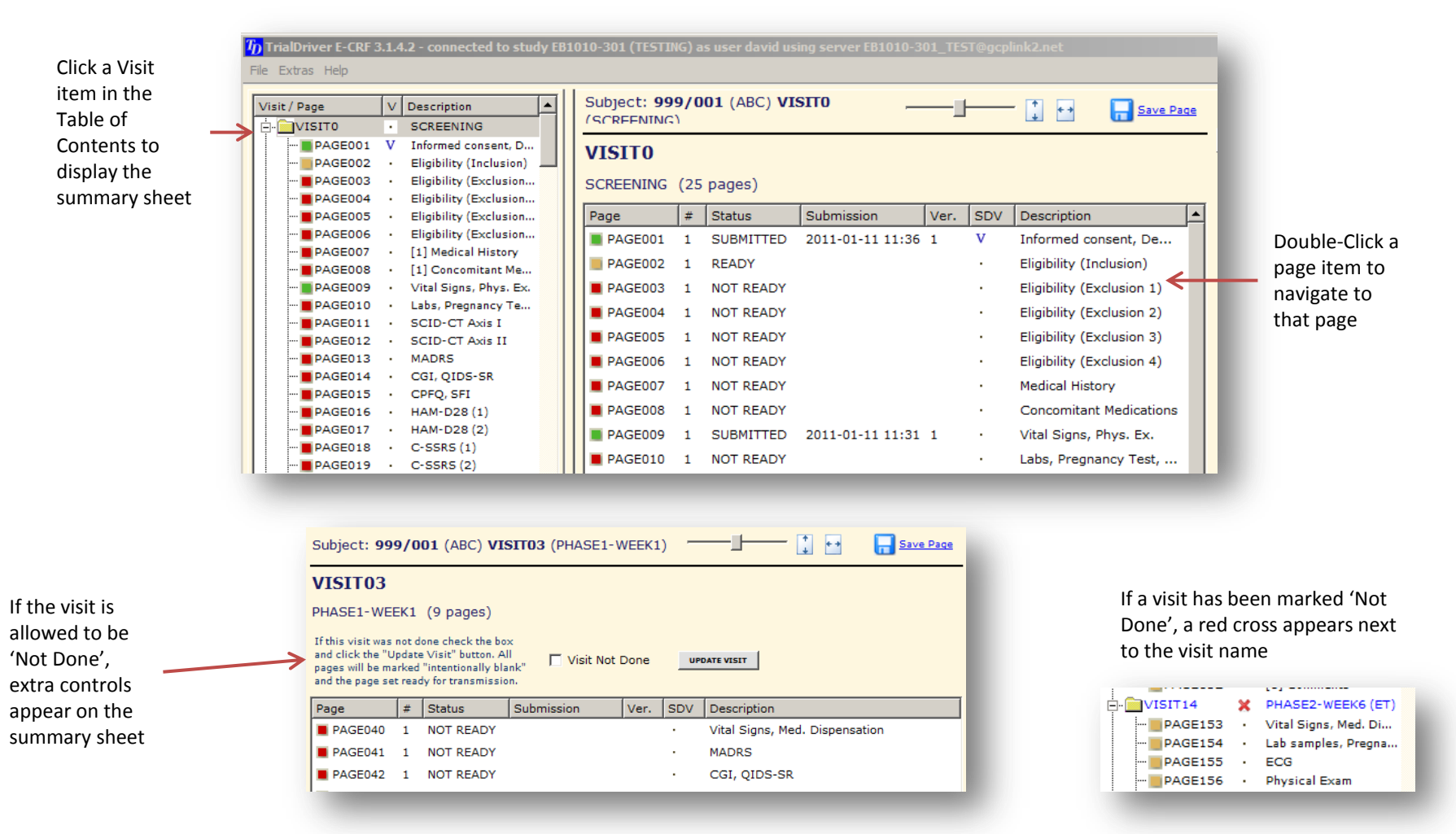

#### Entering Data into the E-CRF (basics)

- > Click in an interactive data field to activate it. The active field is colored YELLOW.
- > GREEN colored fields contain valid data, RED colored fields are invalid
- GREY colored fields are Read-Only
- > Use the TAB and BACK-TAB key to jump from one data field to the next or previous one.
- > Data are entered into TEXT fields and CHECKBOX fields.

*NOTE*: Page data are saved to the study server whenever you change page or exit the E-CRF. If you want to save data more frequently, click the "<u>Save Page</u>" link

| TrialDriver E-CRF 2.9.0.2 - connected to study TD-    | 101 as user david using server TD101ET@gcplink3.net         |                                    |
|-------------------------------------------------------|-------------------------------------------------------------|------------------------------------|
| File Extras Help                                      |                                                             | -                                  |
| Visit / Page                                          |                                                             |                                    |
| SCREEN Screening Visit                                | Subject: 06/00/ PAGE01                                      | Close this CRF                     |
| PAGE01 . Patient Information                          |                                                             | CRF Data Entry Assistance          |
| PAGE02 · [1] Medical History                          | V1.5                                                        |                                    |
| PAGE03 · [1] Prior and Concu                          | TD-101 TrialDriver Reference Study Page 1                   | Help and Instructions              |
| PAGE04 · Birth Control Infor                          | Investigator                                                | If required data is missing enter: |
| PAGE05 · Lesion Count                                 | Number UIO Screening Visit                                  | NI - No information                |
| PAGE06 • Erythema Assessm                             | Patient DO7 Patient Information Time per 1000               | NA - Not applicable                |
| PAGE07 · Inclusion Criteria                           | Date HH MM                                                  | UNK - Unknown                      |
| PAGE08 · Exclusion Criteria                           | Patient DDD 031010                                          | ND - Not done                      |
| PAGE09 • Exclusion Criteria (                         | The bax it page interdiredly left block DO TY               |                                    |
| PAGE10 · Labs and Pregnanc                            | Demographics Race 🔀 Caucian Joint Acian                     | Date - Enter surrent data (E7)     |
| PAGE11 V [1] Comments                                 | Black Boweiian or Pacific Islander                          | date - Enter current date (P7)     |
| PAGE11 V [2] Comments                                 | Date of Birth 101358                                        | Partial Dates: Enter two dashes    |
| E- IREATMENT Treatment visit                          | a Other (spealy)                                            |                                    |
| PAGE12 Patient information                            |                                                             | Field Instruction: RACE            |
| PAGE13 New or changed Ad                              | Sex , Note 2 Female Efficiency , Hispanic 2 Non-hispanic    | Mark one box to indicate the       |
| PAGE15 Lesion Count                                   |                                                             | race of the subject. If "other"    |
| PAGE16 · Erythema Assessm                             | Informed Consent                                            | enter text in the appropriate      |
| PAGE17 · Chromameter Meas                             |                                                             | box                                |
| PAGE18 · Chromameter Meas                             | Informed Consent Signed?                                    | Codelist: RACE                     |
| PAGE19 • Chromameter Meas                             | Was the patient given a copy of the two second form? Yes No | 1 = Caucasian                      |
| PAGE20 · [1] Comments                                 |                                                             | 2 = Asian                          |
| ENDSTUDY End of Study                                 | Date of informed consent 072611                             | 3 = Black                          |
| PAGE21 · End of Study                                 | MM EG YY                                                    | 5 = Native American                |
| UNSCHEDULED [1] Unscheduled visit                     |                                                             | 6 = Native Alaskan                 |
| PAGE91 · Information                                  |                                                             | 9 = Other race                     |
| PAGE92 New or Changed Ad                              |                                                             |                                    |
| PAGE93 · New or changed Co                            | Vital Signs                                                 | To resubmit revised data:          |
| Legend:                                               | Body Temperature 93.8 degrees F                             | To resubmit revised data , first   |
| Invalid data Unverified                               | Photo (191-2) 120 94                                        | specify the reason for change,     |
| Validated (Ready) V Verified                          | Blood Pressure (sitting)                                    | then click the "Revise Data"       |
| Submitted                                             | 8.9 Junio                                                   | buccon below.                      |
|                                                       |                                                             |                                    |
| REPEAT SECTION - Repeat the selected CRF page         | Respiratory rate 15 treath/min                              |                                    |
| OPTIONAL SECTION - Add an optional section to the CRF | Weight 150 b                                                | Té data in baing provideritand in  |
|                                                       | Pieces                                                      | response to a query, enter the     |
| 🛞 🖆 学                                                 | 10101                                                       |                                    |
| CLOSE PDF SUBMIT                                      | i marina da na ang ang ang mai na marina                    | SDV Source Doc. Verification       |
|                                                       | ,                                                           |                                    |
| Loaded E-CRF for subject 06/007                       | Con                                                         | nection Server: gcplink1.net       |
|                                                       |                                                             |                                    |

### Entering Data into the E-CRF (Checkboxes and "Checksets")

- > There are two types of data entry field: Text Entry and Checkbox Entry.
- > There are two flavors of checkbox: Single checkboxes and sets of checkboxes (checksets)
- > To check or uncheck a box with the mouse, just click in it
- > To check a box using the keyboard:
  - For a single checkbox, the SPACE key will toggle the box on or off
  - For a set of checkboxes ("checkset"), hitting the number key displayed next to the box will activate that box

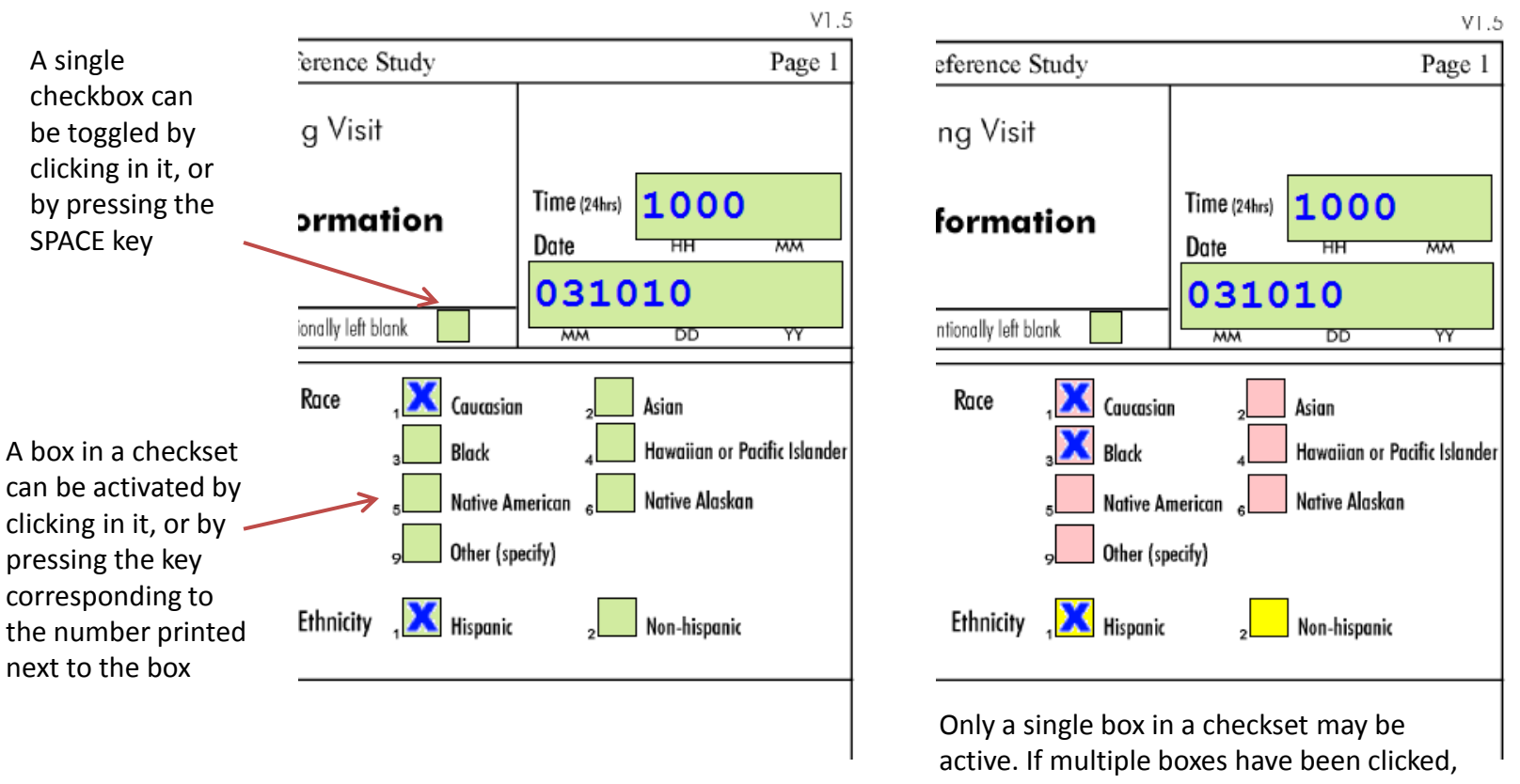

active. If multiple boxes have been clicked the checkset is displayed in **RED** color, indicating invalid data

#### Entering Data into the E-CRF (Missing Data)

If a field is empty and displayed in **RED**, this means that the field may not be empty. If however you have no data for this field, then you must indicate this by choosing one of the codes which indicate missing data. There are four such codes which are listed in the Data Entry Assistance area at the right of the screen. Enter the code into a text entry box or, if the field in question is a checkbox, click the appropriate button in the assistance area.

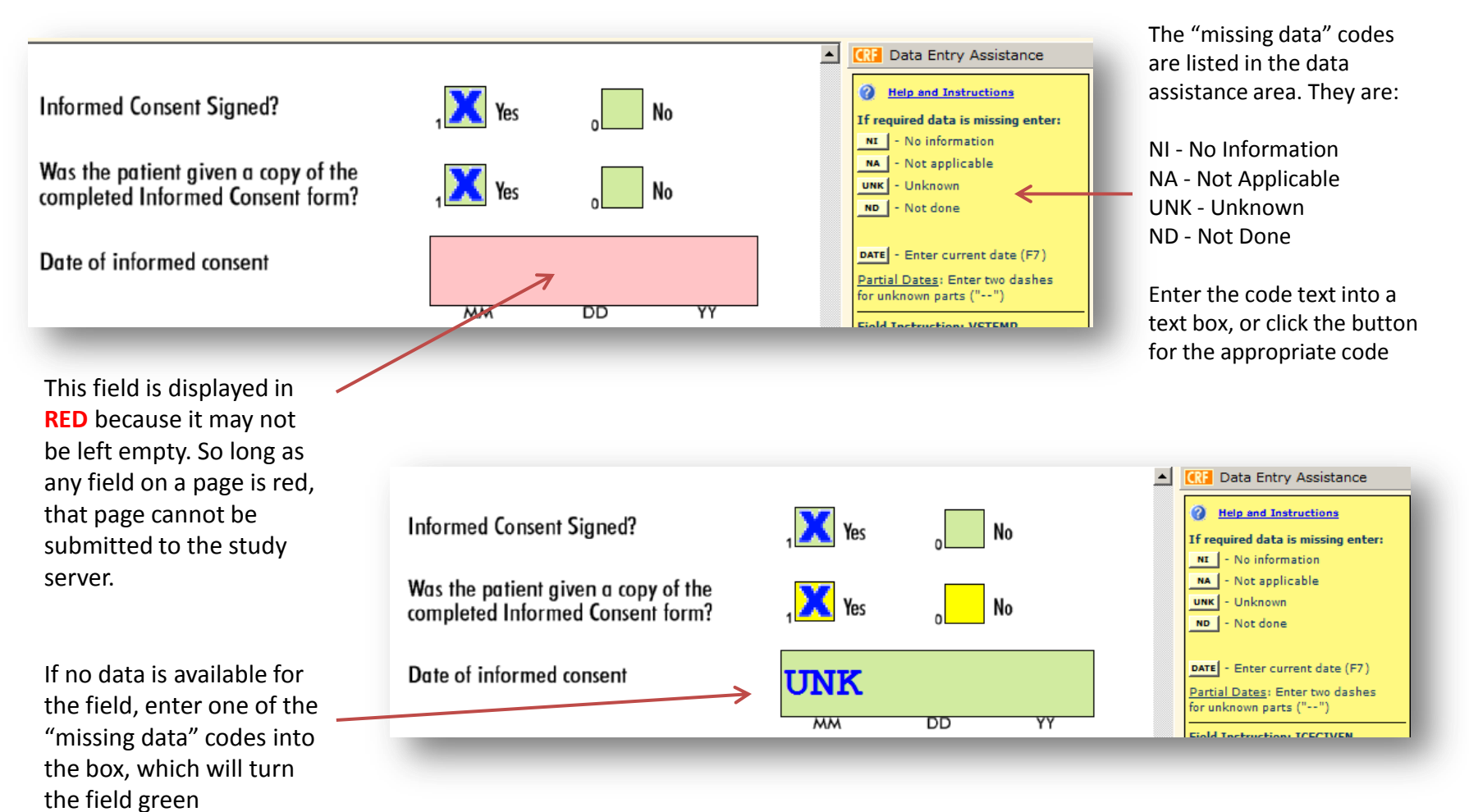

#### Entering Data into the E-CRF (Partial Dates)

Sometimes you will not be able to provide complete dates.

- > If you know the year, but the day and/or month are missing: Enter two dashes for the missing parts
- > If the date is completely unknown: Leave the field blank or enter UNK

| ITEM # | Code No. | Diagnosis and/or Procedure | Onset Date<br>(MM DD YY) | Resolved (X)<br>Ongoing (X) |
|--------|----------|----------------------------|--------------------------|-----------------------------|
| 1      | 01       | ROSACEA                    | 03                       |                             |
| 2      | 02       | DEPRESSION                 | UNK                      |                             |
| 3      | 04       | SORE THROAT                | 030409                   | <b>X</b>                    |
| 4      |          |                            |                          |                             |

#### Entering Data into the E-CRF (Repeating Pages and Sections)

Some pages in a CRF are designated as "repeating pages". Such pages are typically "logging" pages such as Medical History, Concomitant Medications and so on. If you need more entries than will fit on a single page:

- 1. Select the page you are interested in from the Table of Contents
- 2. Click the "REPEAT PAGE" button

Similarly, some studies may have complete sections (visits) which repeat an indeterminate number of times. To create a new repeating section:

- 1. Select any page in the section you are interested in
- 2. Click the "REPEAT SECTION" button

Some studies may contain optional (or unscheduled) sections which do not automatically appear in the subject CRF. To include such a section, click the "OPTIONAL SECTION" button. This will open a selection list containing all such sections which are defined for the current study.

| ou wish to incl | ude in this CRF   |  |
|-----------------|-------------------|--|
| ection Name     | Description       |  |
| UNSCHEDULED     | Unscheduled visit |  |
|                 |                   |  |
|                 |                   |  |
|                 |                   |  |
|                 |                   |  |
|                 |                   |  |
|                 |                   |  |
|                 |                   |  |
|                 |                   |  |
|                 |                   |  |

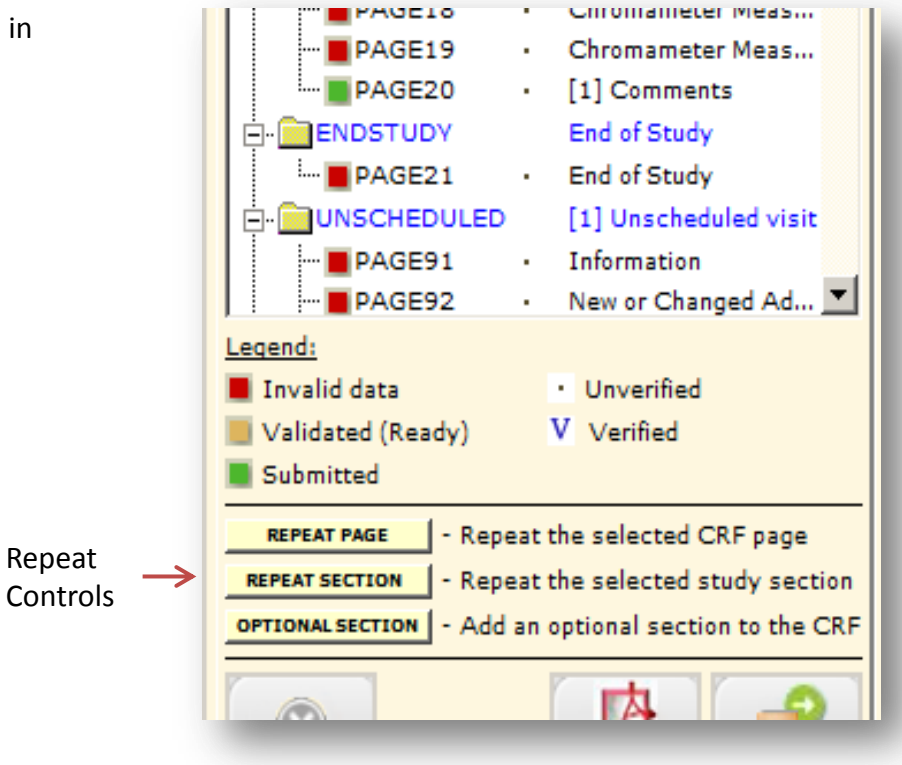

**Optional Sections Dialog** 

#### Submitting Data to the Study Server (How to submit data)

When all the fields on a page are displayed in **GREEN**, this means that the page is ready to be submitted to the study server. Click the "SUBMIT" button at bottom right to initiate the data submission process. There is no necessity to submit pages one at a time – all pages which are ready for submission will be submitted at once. A dialog is displayed which tracks the progress of the data submission - at the end a message is displayed "Data successfully submitted". If an error message is displayed, please communicate this to the data management team.

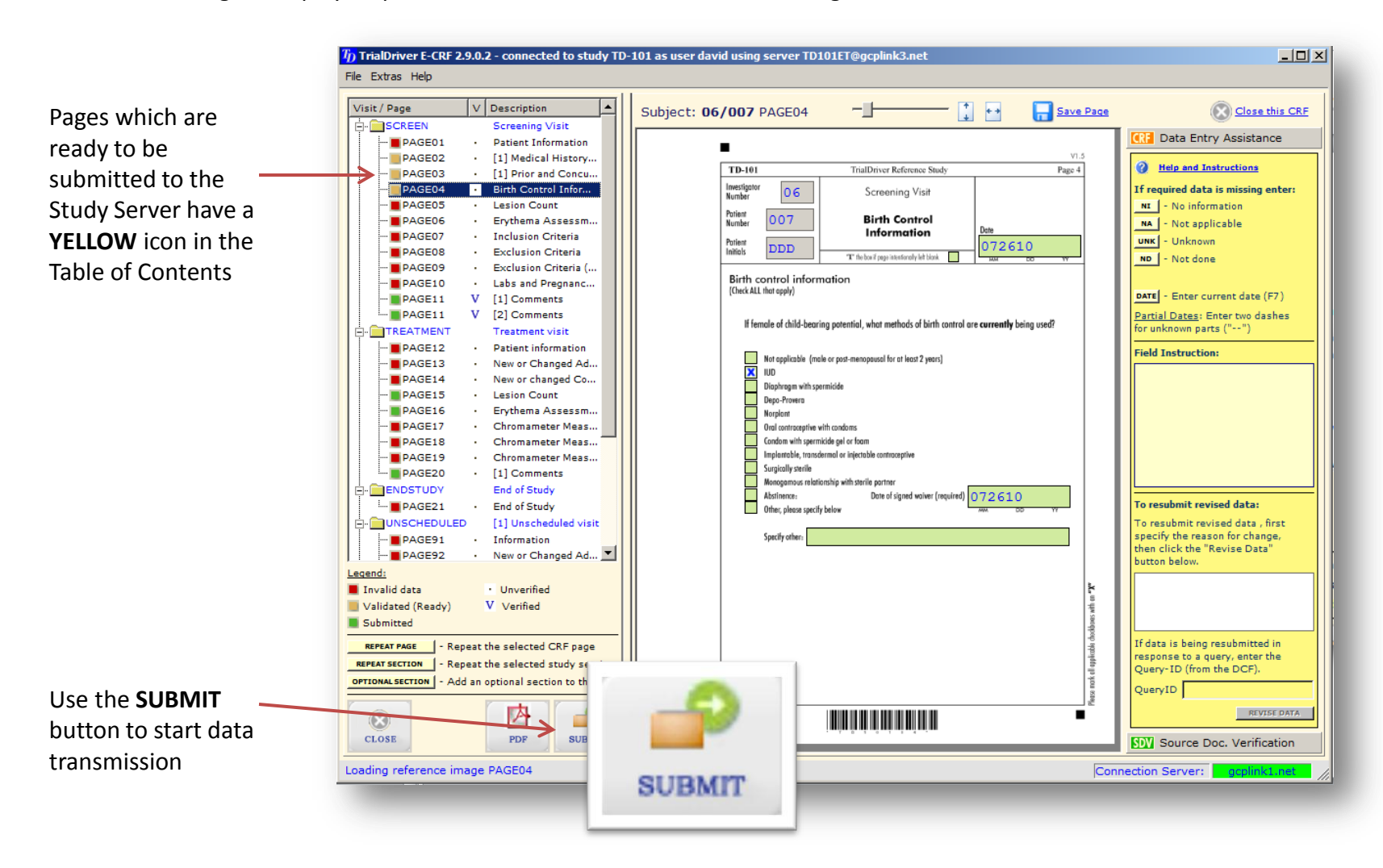

#### Submitting Data to the Study Server (After data are submitted)

During data transmission a dialog is displayed indicating the progress. When the transmission is complete a message is displayed which allows you to choose to create a PDF of the submitted pages. This PDF can then be printed and the hard copies stored in the subject dossier. For reference, the CRF page is imprinted with the date and time of transmission.

Choose OK is you do not require a PDF at this point (you can create the PDF later if you wish)

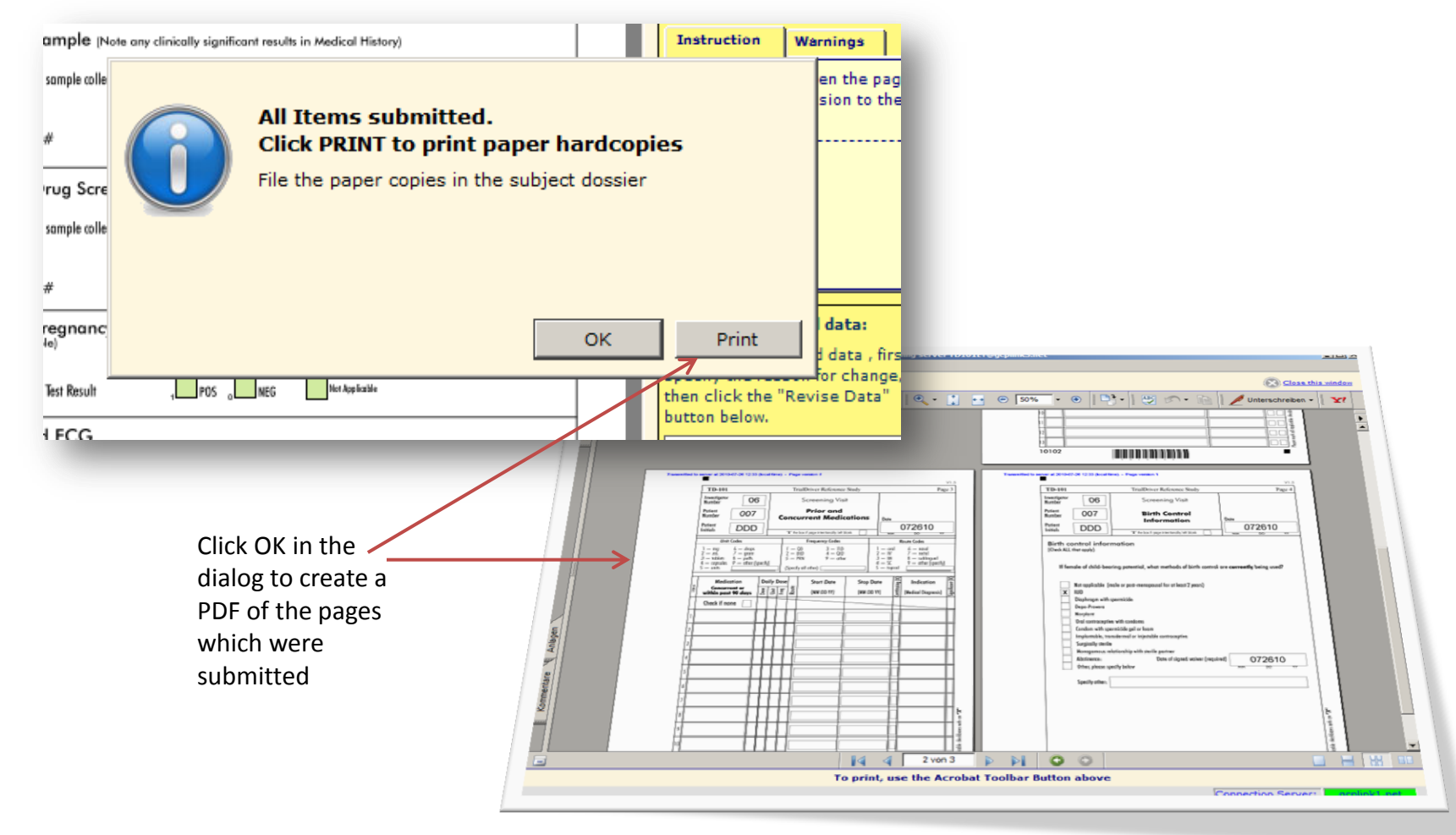

#### Submitting Data to the Study Server (How to re-submit updated page data)

After a page has been submitted, it is locked and no further data entry is allowed on it. All the fields are GREY, indicating their Read-Only status. The only exception to this rule concerns "logging" pages, which are expected to be updated periodically.

If you must revise data on a locked page, do the following:

- Select the page in the Table of Contents
- > Enter a Reason for Change in the Data Assistance panel.
- Click the **REVISE DATA** button

The Page will be reactivated and you can change data. The page must now be re-submitted.

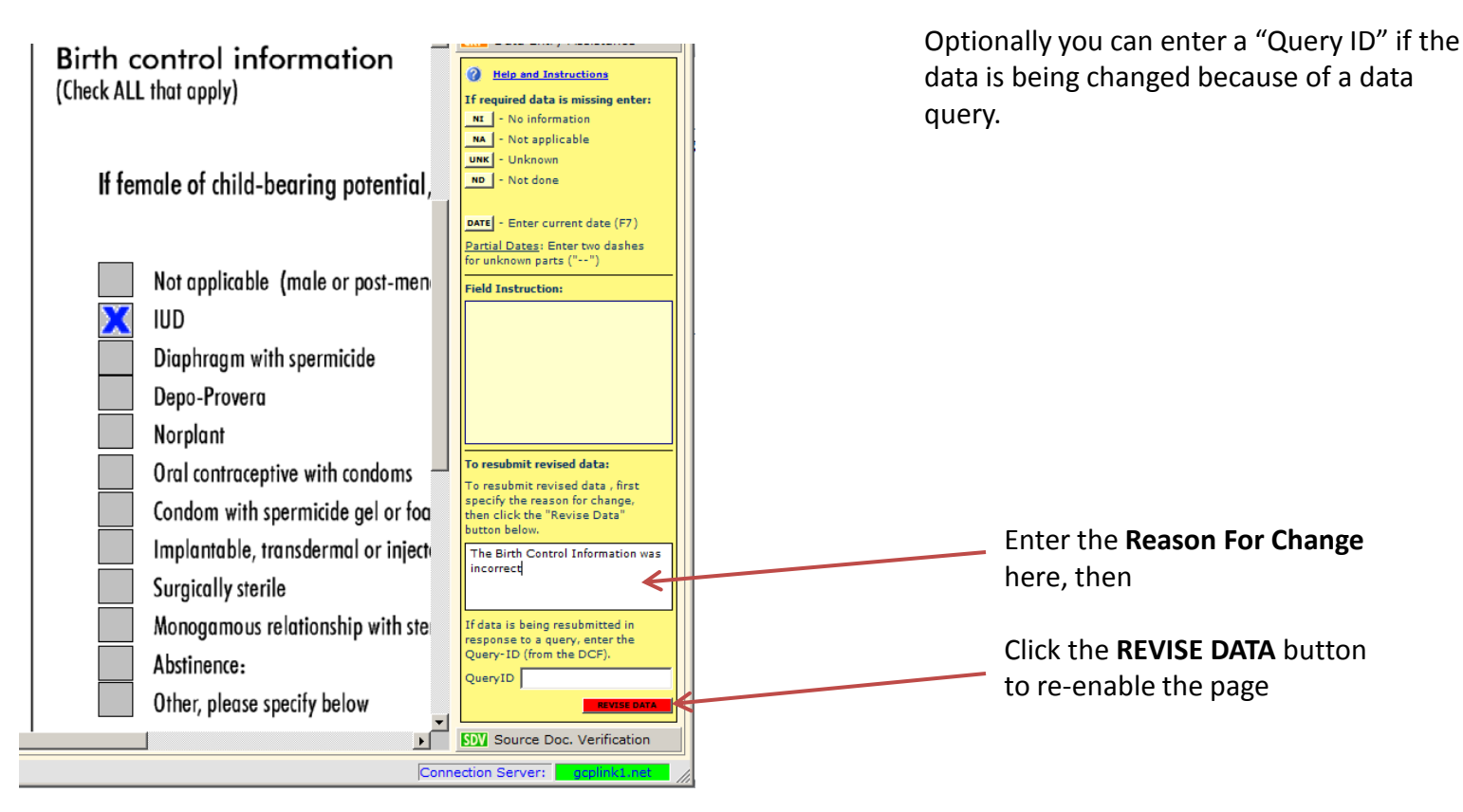

### **Dealing with Data Queries**

Data Management may issue queries against data you have submitted. The TrialDriver E-CRF client allows you to view the Data Clarification Forms (DCF) online and to respond appropriately to them.

The sequence of operations is:

- > The presence of a query is indicated by a flag in your subjects list.
- > Open the CRF and click the "View Queries" button to see the queries list.
- Review each query in turn. Decide if you will make changes to the data.
- > If YES, make the data changes. If NO, enter a brief comment. Finally click the "Return This Query" button

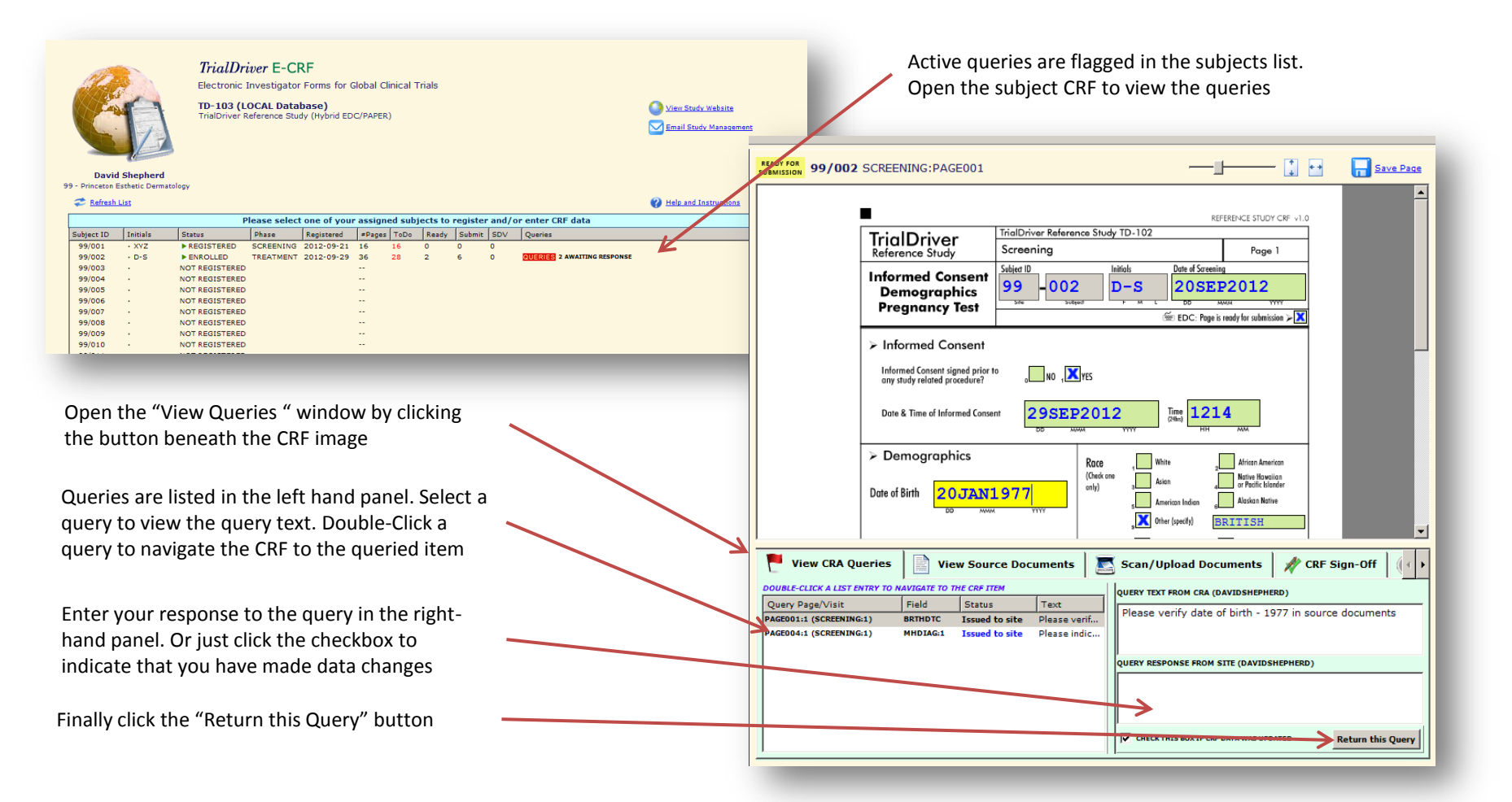

### **Investigator Sign-Off**

- > When a subject CRF is completed, the investigator is requested to sign-off on that CRF
- > Not all users are allowed to sign off this is a permission set in the user profile
- > Some users are allowed to sign and unsign, some may only unsign but not sign
- When part or all of the E-CRF are signed off, the pages are locked to prevent further changes. The signature must be revoked ('unsigned') in order to make further changes

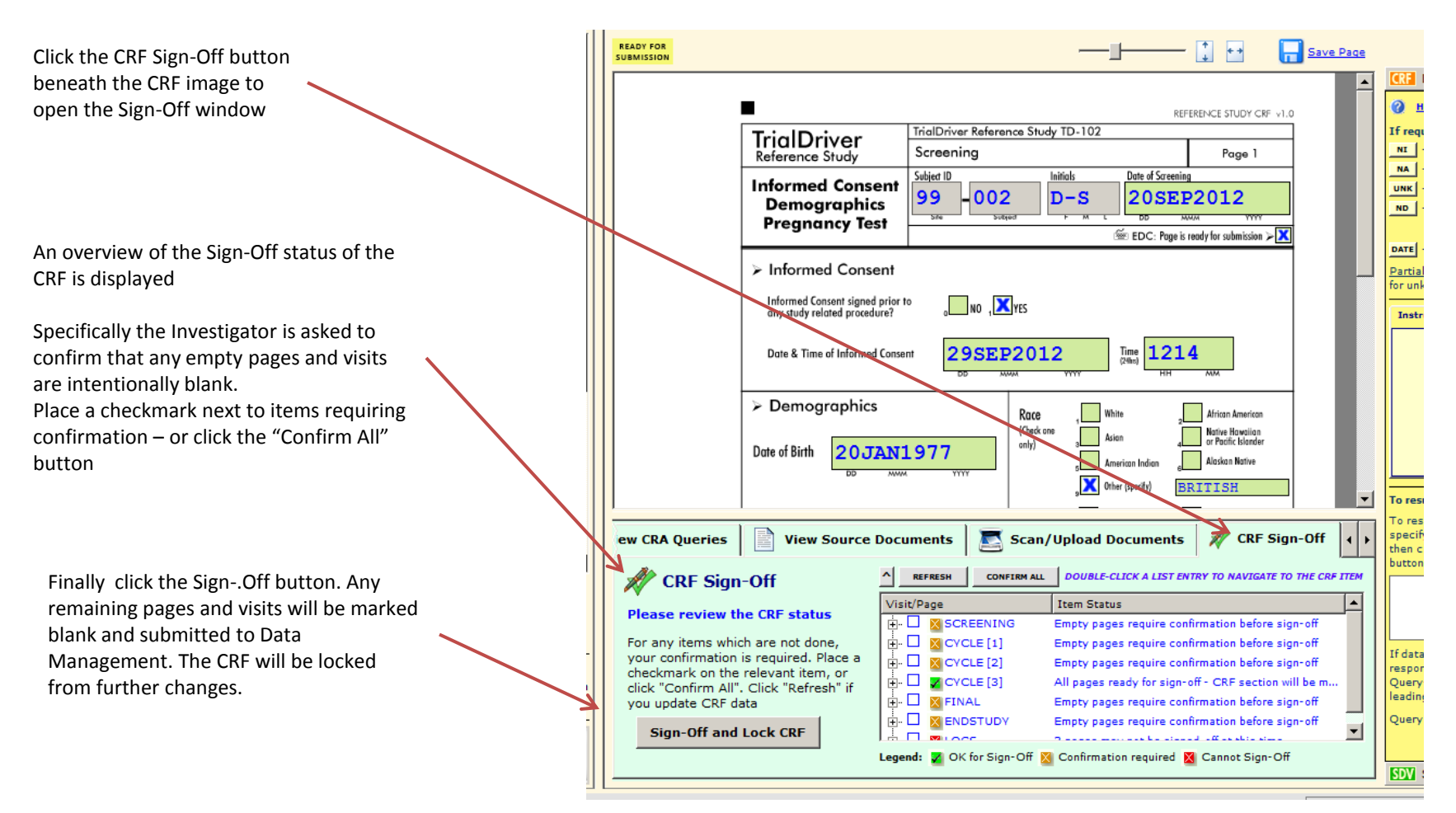

### **Creating PDFs**

You can create PDFs of the CRF pages at any time. These can then be saved to your local disk, printed or emailed. PDFs are created which display the data you have entered.

Click the PDF button in the Page Controls area. This will bring up a dialog which allows you to determine which pages should be printed

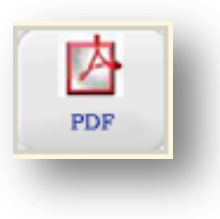

Your options are to create a PDF containing:

- Only the current page
- ➤ All pages in the current section
- Selected Pages mark the pages you require in the list at right
- All pages

Additionally you can elect to include only those pages which have been submitted to the Study Server. Leaving this option unchecked will also include empty pages

The PDF will be displayed in an embedded PDF Reader window. Click the "<u>Close this Window</u>" link to return to the interactive CRF

| Create PDF Create a PDF from selected CRF pages Select the pages which should appear in the PDF and click OK You can save the PDF, print it or mail it once it is created C Current Page Only C Current Visit Only Selected Pages C All Pages Visit/Page Visit/Page Visit/Page Visit/Page Page21 End of Study VINSCHEDULED [1] Unscheduled visit UNSCHEDULED [2] Unscheduled visit UNSCHEDULED [3] Unscheduled visit OK CANCEL                                                                                                    |                                                                                   |                                                                                    |                                                                                                    |
|----------------------------------------------------------------------------------------------------|-----------------------------------------------------------------------------------|------------------------------------------------------------------------------------|----------------------------------------------------------------------------------------------------|
| Current Page Only   Current Visit Only   Selected Pages   All Pages     I ransmitted Pages Only     Visit/Page   Description   Current Visit Only   Current Visit Only   Current V                                                                                                    | Create PDF                                                                        |                                                                                    |                                                                                                    |
| Current Page Only       Visit/Page       Description         Current Visit Only       SCREEN       Screening Visit         Selected Pages       TREATMENT       Treatment visit         All Pages       PAGE21       End of Study         UNSCHEDULED       UNSCHEDULED       10 Unscheduled visit         UNSCHEDULED       10 UNSCHEDULED       30 Unscheduled visit         UNSCHEDULED       30 Unscheduled visit       Mages                                                                                                    | PDF<br>Select the pay<br>You can save                                             | DF from selected CRF<br>ges which should appear ir<br>the PDF, print it or mail it | F pages<br>In the PDF and click OK<br>once it is created                                                                                      |
| Current Visit Only       Image: SCREEN       Screening Visit         Image: Screening Visit       Image: TREATMENT       Treatment visit         Image: Image: Treatment Visit       Image: Treatment Visit       Image: Treatment Visit         Image: Image: Treatment Visit       Image: Treatment Visit       Image: Treatment Visit         Image: Image: Image: Treatment Visit       Image: Treatment Visit       Image: Treatment Visit         Image: Image: Image: Treatment Visit       Image: Image: Treatment Visit       Image: Image: Treatment Visit         Image: Image: Ima | C Current Page Only                                                               | Visit/Page                                                                         | Description                                                                                                    |
| Transmitted Pages Only OK CANCEL                                                                                                    | <ul> <li>Current Visit Only</li> <li>Selected Pages</li> <li>All Pages</li> </ul> |                                                                                    | Screening Visit<br>Treatment visit<br>End of Study<br>End of Study<br>[1] Unscheduled visit<br>[2] Unscheduled visit<br>[3] Unscheduled visit |
|                                                                                                    | Transmitted Pages Only                                                            |                                                                                    | OK CANCEL                                                                                                    |

#### Source Document Verification (For study monitors and CRAs)

Study monitors can perform Source Document Verification (SDV) on TrialDriver E-CRFs. Monitors are provided with special login credentials which prevents them from entering data into the E-CRF but enables an SDV mode, so that they may provide an indication that they have compared the data in the E-CRF with those in the source documents and have found them to match.

Once the monitor has verified an E-CRF page, that page is completely locked and its' data cannot be modified – not even if a reason for change is given. If a page must be modified, the monitor must revoke the verification, which then enables the page again. After the change has been made, the verification process must be repeated.

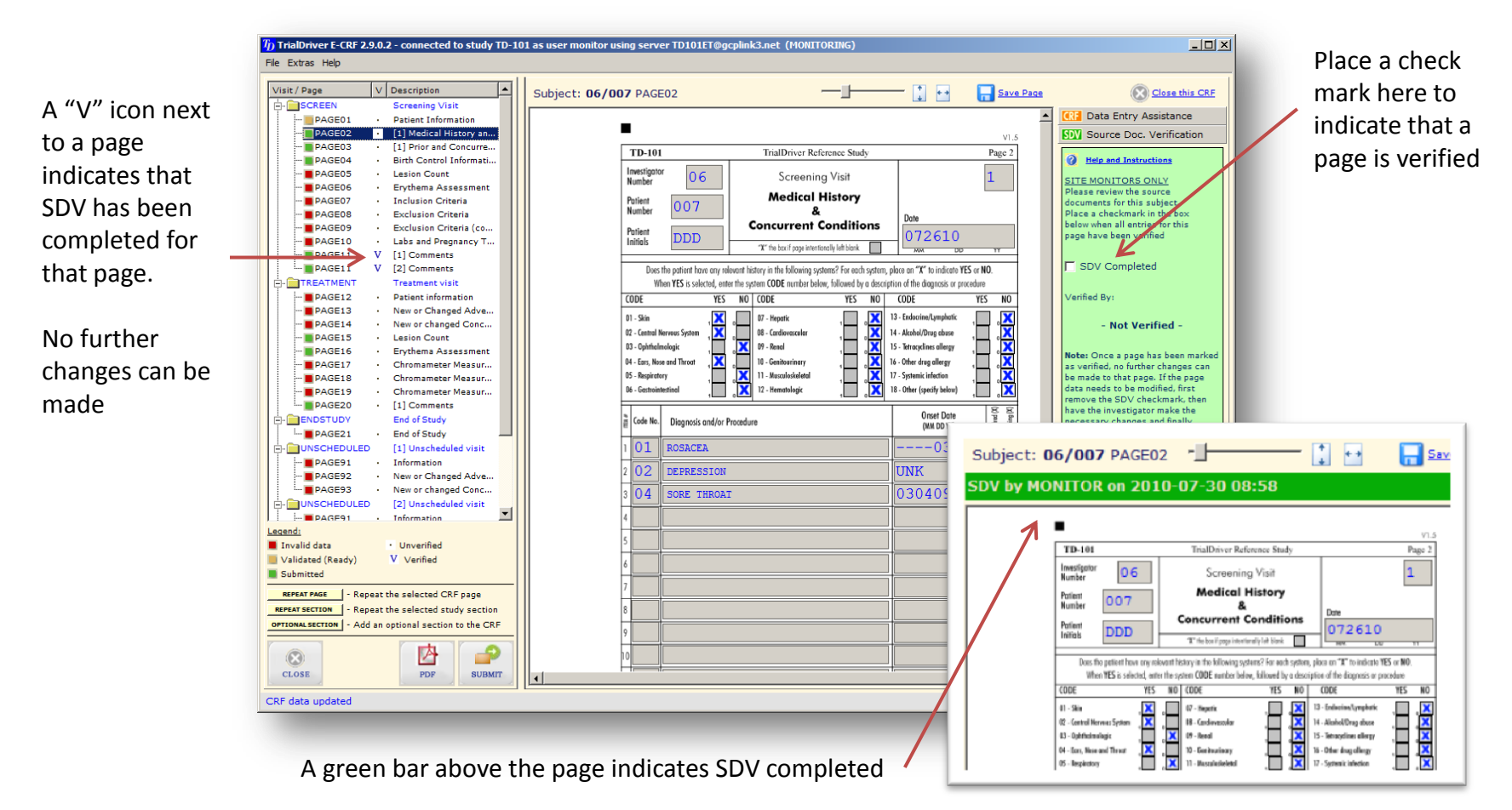

#### **Miscellaneous Options**

Some miscellaneous options are available under the menu option "Extras". These are:

#### View Audit Trail

Select this option to display a list of all logged operations for the current subject.

Choose "**Copy to Clipboard**" to copy the list in a comma delimited format (suitable for loading into Excel).

**Double-click** any list entry to hyperlink to the associated data field (if applicable)

| LOGTIME             | USERNAME | OPERATION | SUBJECT | PAGE     | DETAILS                                 | - |
|---------------------|----------|-----------|---------|----------|-----------------------------------------|---|
| 2010-03-10T15:05:54 | DAVID    | CHANGE    | 06/007  | PAGE11#1 | FIELD COVAL:1 - "" CHANGED TO "SDFSDFA" |   |
| 2010-03-10T15:05:54 | DAVID    | CHANGE    | 06/007  | PAGE11#1 | FIELD COINIT:1 - "0" CHANGED TO "1"     |   |
| 2010-03-10T15:05:54 | DAVID    | CHANGE    | 06/007  | PAGE11#1 | FIELD CODTC:1 - "" CHANGED TO "031010"  |   |
| 2010-03-10T15:07:00 | DAVID    | SUBMIT    | 06/007  | PAGE11#1 | PAGE VERSION = 3                        |   |
| 2010-03-10T15:07:00 | DAVID    | RFC       | 06/007  | PAGE11#1 | RFC=ddd                                 |   |
| 2010-03-10T15:07:00 | DAVID    | CHANGE    | 06/007  | PAGE11#1 | FIELD COREF:2 - "" CHANGED TO "3"       | _ |
| 2010-03-10T15:07:00 | DAVID    | CHANGE    | 06/007  | PAGE11#1 | FIELD COINIT:2 - "0" CHANGED TO "1"     |   |
| 2010-03-10T15:07:00 | DAVID    | CHANGE    | 06/007  | PAGE11#1 | FIELD CODTC:2 - "" CHANGED TO "031010"  |   |
| 2010-03-11T10:51:28 | MONITOR  | VERIFY    | 06/007  | PAGE11#1 | MONITOR@2010-03-11 08:10                |   |
| 2010-03-11710:52:01 | MONITOR  | VERIFY    | 06/007  | PAGE11#2 | MONITOR@2010-03-11 08:12                |   |
| 2010-03-11T11:14:48 | DAVID    | SUBMIT    | 06/007  | PAGE11#2 | PAGE VERSION = 1                        |   |
| 2010-03-11T11:14:49 | DAVID    | SUBMIT    | 06/007  | PAGE20#1 | PAGE VERSION = 2                        |   |
| 2010-03-11T11:14:49 | DAVID    | RFC       | 06/007  | PAGE20#1 | RFC=sdaffs                              |   |
| 2010-03-11T11:14:49 | DAVID    | CHANGE    | 06/007  | PAGE20=1 | FIELD COINIT:1 - "0" CHANGED TO "1"     |   |
| 2010-04-09T20:49:18 | DAVID    | SUBMIT    | 06/007  | PAGE16#1 | PAGE VERSION = 1                        |   |
| 2010-04-09T20:53:40 | DAVID    | SUBMIT    | 06/007  | PAGE15#1 | PAGE VERSION = 1                        |   |
| 2010-04-09T20:54:59 | DAVID    | SUBMIT    | 06/007  | PAGE16#1 | PAGE VERSION = 2                        |   |
| 2010-04-09T20:54:59 | DAVID    | RFC       | 06/007  | PAGE16#1 | RFC=sss                                 |   |
| 2010-04-09T20:54:59 | DAVID    | CHANGE    | 06/007  | PAGE16#1 | FIELD TTSCORE:0 - "8" CHANGED TO "9"    |   |
| 2010-04-09T20:56:23 | DAVID    | SUBMIT    | 06/007  | PAGE16#1 | PAGE VERSION = 3                        | - |

#### Print Blank CRF

Choose this option to display a PDF of the entire CRF. The PDF will not contain any subject data

#### **Supplemental Documentation**

Choose this option to display a list of "supplemental documentation" associated with this study. These are PDFs which pertain to the study, but are not part of the CRF proper.

Select a document and click the **OPEN** button to display it in the PDF viewer, from where it may be saved or printed.

#### Supplementary Documents

| Document             | Title                           |                     |
|----------------------|---------------------------------|---------------------|
| MEDWATCH3500         | FDA Medwatch SAE Report Form    |                     |
| TD-101 PROTOCOL      | Study Protocol for study TD-101 |                     |
|                      |                                 |                     |
|                      |                                 |                     |
|                      |                                 |                     |
|                      |                                 |                     |
|                      |                                 |                     |
|                      |                                 |                     |
|                      |                                 |                     |
|                      |                                 |                     |
|                      |                                 |                     |
| Select a document an | d click OPEN                    | OPEN <u>C</u> ancel |